## FERPA PROXY ACCESS

- Go to https://servicehub.mville.edu/Student/Account/Login
- Enter your Manhattanville login credentials on the ServiceHub Sign In page
  - Username and password (same credentials as other Mville systems)

| Jser name |  |
|-----------|--|
| teststu   |  |
| Password  |  |
|           |  |

- Click Sign In
- Once signed into **ServiceHub**, students will have the option to update information under the **User Options** icon (left-hand side) or their username tab (top right-hand corner). In the screenshot, the username tab displays with **teststu** for this student.

| ≡            |                       | @ ellucian.                                                                                                    | (?) Help      |
|--------------|-----------------------|----------------------------------------------------------------------------------------------------|---------------|
| ÷            | Home                  | Testing Profile, email, phone, address, updates                                                                                                    |               |
| ŧ            | Financial Information | Hello, Welcome to Colleague Self-Service!<br>Choose a category to get started.                                                                                                    |               |
| <u>()</u> \$ | Employment Y          | Student Finance     Here you can view your latest statement and make a payment online.     Financial Aid     Here you can access financial aid data, forms, etc.                                                          |               |
| ġ            | Academics             |                                                                                                    |               |
| 8            | Daily Work            | Tax Information     Here you can change your consent for e-delivery of tax information.     Banking Information     Here you can view and update your banking information.                                                |               |
|              | User Options          | Employee<br>Here you can view your tax form consents, earnings statements, banking<br>information, timeards and leave balances.<br>Student Planning<br>Your courses, plan your terms, and schedu<br>your course sections. | le & register |

- When students click on **User Options** drop down, they will view additional selections available to update/review their account.
- User Options drop down selections:
  - o User Profile
  - o Emergency Information
  - o FERPA Proxy
  - o Required Agreements

| ۲ | User Options          | ^ |
|---|-----------------------|---|
|   | User Profile          |   |
|   | Emergency Information |   |
|   | FERPA Proxy           |   |
|   | Required Agreements   |   |

• When students click on their username (e.g. ricej1) tab the same **User Options** selections will display.

| A ricej1 C→ Sign out  | Help |
|-----------------------|------|
| User Profile          |      |
| Change Password       |      |
| Emergency Information |      |
| FERPA Proxy           |      |
| Required Agreements   |      |

Manhattanville College will be implementing a new procedure regarding FERPA (Family Educational Rights and Privacy Act of 1974). For more information related to FERPA follow this link: https://www2.ed.gov/policy/gen/guid/fpco/ferpa/students.html.

This new procedure will be known as FERPA Proxy Access and will be located within your Manhattanville ServiceHub account.

- **FERPA Proxy Access** allows a student to grant designated access of their student information for any *proxy* or third-party individual (e.g. parent, sibling, community organization representative, etc.) the student specifies.
- To add or update FERPA Proxy:
  - Under User Options select FERPA Proxy
  - o Find the Select a Proxy section
  - o In the drop down, select Add Another User

| User 0 | User Options + FERPA Proxy                                                                                                    |                                         |              |                |   |  |  |
|--------|----------------------------------------------------------------------------------------------------|-----------------------------------------|--------------|----------------|---|--|--|
| Δ      | Testing Profile, email, phone, address, updates                                                                                                    |                                         |              |                |   |  |  |
| Viev   | View/Add Proxy Access                                                                                                    |                                         |              |                |   |  |  |
| 6      | You may create an account for any person you wish to provide the ability to request information in areas you identify on your behalf. This account will be granted at your discretion and can be modified or access rescinded at any time.         |                                         |              |                |   |  |  |
| Acti   | ve Proxies                                                                                                    |                                         |              |                |   |  |  |
| Nan    | ne                                                                                                    | Proxy Access                            | Relationship | Effective Date |   |  |  |
| 1      | Doris Rice                                                                                                    | Student Finance, Financial Aid, General | Parent       | 5/7/2020       | Ø |  |  |
| 1      | Brennan Robinson                                                                                                    | Student Finance, Financial Aid          | Sibling      | 5/27/2020      | Ø |  |  |
| Add    | l a Proxy                                                                                                    |                                         |              |                |   |  |  |
| 6      | You may create an account for any person you wish to provide the ability to request information in areas you identify on your behalf.         This account will be granted at your discretion and can be modified or access rescinded at any time. |                                         |              |                |   |  |  |
| Select | a Proxy<br>sse Select                                                                                                    | ~                                       |              |                |   |  |  |

Under Add a Proxy, students will provide the information (as indicated in the image below) for the *proxy* individual you are granting access to your student account. The required fields for the Add a Proxy section are First Name, Last Name, Email Address, Confirm Email Address, Gender, Date of Birth (must include '/' e.g. 01/01/2020) and Relationship.

| Add a Proxy                                                                                                    |                 |                         |  |  |
|----------------------------------------------------------------------------------------------------|-----------------|-------------------------|--|--|
| You may create an account for any person you wish to provide the ability to request information in areas you identify on your behalf.         This account will be granted at your discretion and can be modified or access rescinded at any time. |                 |                         |  |  |
| Select a Proxy                                                                                                    |                 |                         |  |  |
| Add Another User                                                                                                    | •               |                         |  |  |
| Prefix                                                                                                    | First Name *    | Last Name *             |  |  |
| Please Select                                                                                                    | First Name      | Last Nome               |  |  |
| Suffix                                                                                                    | Email Address * | Confirm Email Address * |  |  |
| Please Select                                                                                                    | Email Address   | Email Address           |  |  |
| Phone                                                                                                    | Relationship *  |                         |  |  |
| Phone                                                                                                    | Please Select   | ~                       |  |  |

- After inputting the proxy information, students will need to select what areas of their Manhattanville student account the *proxy* will be granted access to.
  - Students can select **Allow Complete Access** (total access) or **Allow Select Access** (selected sections or items in section) which they would like to grant access to for their proxy.
  - With the Allow Select Access option, students must select either the specific items in an access section (e.g. FA Required Documents or My Awards) or access to an entire section (e.g. General or Financial Aid).

| Access *               |                     |
|------------------------|---------------------|
| Allow Complete Access  |                     |
| O Allow Select Access  |                     |
| Financial Aid 🚺        | General 🚺           |
| Offer Letter           | Notifications       |
| Financial Aid Home     |                     |
| Request a New Loan     |                     |
| My Awards              |                     |
| FA Outside Awards      |                     |
| FA Required Documents  |                     |
| College Financing Plan |                     |
| C Academics (1)        | Tax Information (1) |
| Grades                 | Tax Information     |

- Next, students will acknowledge the Disclosure Agreement regarding granting permission to your designated *proxy*.
- Click on the *authorization box* and **submit**

| Disclosure Agreement                                                                                                    |
|----------------------------------------------------------------------------------------------------|
| By creating online access to my electronic account, I hereby grant permission for the person I have authorized to access<br>any and all of my education records maintained by Manhattanville College, including, but not limited to: academic, billing,<br>financial aid, registration, conduct, and immunization, for the purpose of supporting my educational goals. I further<br>understand that I may revoke this access at any time by deactivating the account. Granting access to records maintained<br>by the Counseling Center and the Office of Accessibility Resources must be requested through those respective offices. |
| For more information about student privacy rights under the Family Education and Privacy Act of 1974, as amended, see: http://ed.gov/offices/OM/fpco/ferpa/.                                                                                                    |
| I authorize the institution to disclose my information to this party                                                                                                    |
| Cancel Submit                                                                                                    |

- Lastly, students will be prompted to enter your Manhattanville password for the granted access to be processed.
  - o Click Submit

| Password Verification                     |        |  |
|-------------------------------------------|--------|--|
| Please reenter your password to continue: |        |  |
| Cancel                                    | Submit |  |

- FERPA Proxies will receive details, via email, with their credentials for logging into their MyMville account to access the designated information. FERPA Proxies will also be able to contact Manhattanville to request information based on the designated permissions students have granted their proxies.
- Edit Proxy Access As the student, you can modify or rescind your Proxy Access at any time. Under Active Proxies you will see a pencil icon. You will click the pencil icon to make the adjustments to the Proxy's access the student would like to update. Whether this is adjustments for full access or limited access.
  - o Active Proxies
  - o Click Pencil icon

| User Opt | User Options · FERPA Proxy                                                                                                    |                                         |              |                |   |  |  |
|----------|----------------------------------------------------------------------------------------------------|-----------------------------------------|--------------|----------------|---|--|--|
|          | Testing Profile, email, phone, address, updates                                                                                                    |                                         |              |                |   |  |  |
| View     | View/Add Proxy Access                                                                                                    |                                         |              |                |   |  |  |
| (        | You may create an account for any person you wish to provide the ability to request information in areas you identify on your behalf.         This account will be granted at your discretion and can be modified or access rescinded at any time. |                                         |              |                |   |  |  |
| Activ    | e Proxies                                                                                                    |                                         |              |                |   |  |  |
| Name     |                                                                                                    | Proxy Access                            | Relationship | Effective Date |   |  |  |
| (2)      | Doris Rice                                                                                                    | Student Finance, Financial Aid, General | Parent       | 5/7/2020       | Ø |  |  |
| (8)      | Brennan Robinson                                                                                                    | Student Finance, Financial Ald          | Sibling      | 5/27/2020      | Ø |  |  |
| Add a    | a Proxy                                                                                                    |                                         |              |                |   |  |  |
| 1        | You may create an account for any person you wish to provide the ability to request information in areas you identify on your behalf.         This account will be granted at your discretion and can be modified or access rescinded at any time. |                                         |              |                |   |  |  |
| Select a | Select a Proxy<br>Please Select V                                                                                                    |                                         |              |                |   |  |  |

- The below pop up will display once you select the pencil icon. From here you will choose one of the three
  options in the ACCESS section based on the adjustments you would like to make for the Proxy. If you are limiting
  access to certain items of a section (e.g. 'Financial Aid' section 'My Awards' item only) you will need to select
  each item you are granting access to.
  - Edit Proxy's access
  - o Save

| Edit Proxy Details    |              |                                |   |
|-----------------------|--------------|--------------------------------|---|
| Name Oleah Rice       |              |                                | ^ |
| Email Address         | Relationship |                                |   |
| @gmail.com            | Sibling      |                                |   |
| Access                |              |                                |   |
| Allow Complete Access |              |                                |   |
| Allow Select Access   |              |                                |   |
| Remove All Access     |              |                                |   |
| Student Finance 🪺     |              | Financial Aid (i)              |   |
| Account Activity      |              | Offer Letter                   |   |
| Account Summary       |              | Financial Aid Home             |   |
|                       |              | Correspondence Option          |   |
|                       |              | Request a New Loan             |   |
|                       |              | My Awards                      |   |
|                       |              | FA Outside Awards              |   |
|                       |              | FA Required Documents          |   |
|                       |              | Satisfactory Academic Progress |   |
|                       |              | College Financing Plan         |   |
| General 🚺             |              | Academics (                    |   |
| Votifications         |              | Grades                         |   |
| Cancel                |              | Save                           |   |

## **\*\*\*IMPORTANT REGARDING TOUCHNET ACCESS\*\*\***

**STUDENT FINANCE** - In order, for your FERPA Proxy to view your student billing information online, please visit Touchnet at <u>https://www.mville.edu/myaccount</u> using your Manhattanville credentials. Once there, select AUTHORIZED USER and follow the prompts to provide access to your Touchnet account. You will use the same email address used in ServiceHub FERPA Proxy for your Touchnet Authorized User.

\* For support with Touchnet Authorized User, please contact Mville Student Finance (studentaccounts@mville.edu) or Touchnet.